令和3年4月28日 株式会社TKC

## 国税・地方税のダイレクト納付利用届出の手順

国税・地方税のダイレクト納付(※)を利用する場合は、事前に届出が必要です。また、ダイレクト 納付の利用届出後、利用可能となるまで、概ね1か月程度かかるとされています。

つきましては、以下に国税・地方税のダイレクト納付利用届出の手順をご案内します。

※ダイレクト納付とは、届出をした預貯金口座からの振替により、簡単なクリック操作で即時又は 期日を指定して納付する方法です。

## 1. 国税のダイレクト納付利用届出の手順

国税のダイレクト納付を利用する場合は、ダイレクト納付利用届出書を作成し、所轄の税務署へ 提出します。

国税のダイレクト納付で複数の口座を利用する場合、口座ごとに、ダイレクト納付利用届出書を 作成し、提出してください。

(1) 利用可能金融機関の確認

下記のURLをクリックし、ダイレクト納付に利用する口座の金融機関や預貯金種類等が、国税の ダイレクト納付に対応しているかどうかを確認します。

<国税庁ホームページの「利用可能金融機関一覧」ページ> (https://www.nta.go.jp/taxes/nozei/nofu/kinyu.htm)

- (2)利用届出書(PDF)の作成・提出
  - ①下記のURLをクリックし、利用届出書が掲載されている国税庁のホームページを表示します。
     <国税庁ホームページの「ダイレクト納付の手続」ページ>
     (https://www.nta.go.jp/taxes/nozei/nofu/index.htm)
  - ②ページを中程まで進み、下記の「国税ダイレクト方式電子納税依頼書兼国税ダイレクト方式電子 納税届出書」のリンク(【入力用】または【手書用】)を右クリックし、「対象をファイルに保存」 で、PDFファイルをパソコンに保存します。(ブラウザの種類によっては、「名前を付けてリンクを 保存」等の名称となります)

<国税庁ホームページのイメージ>

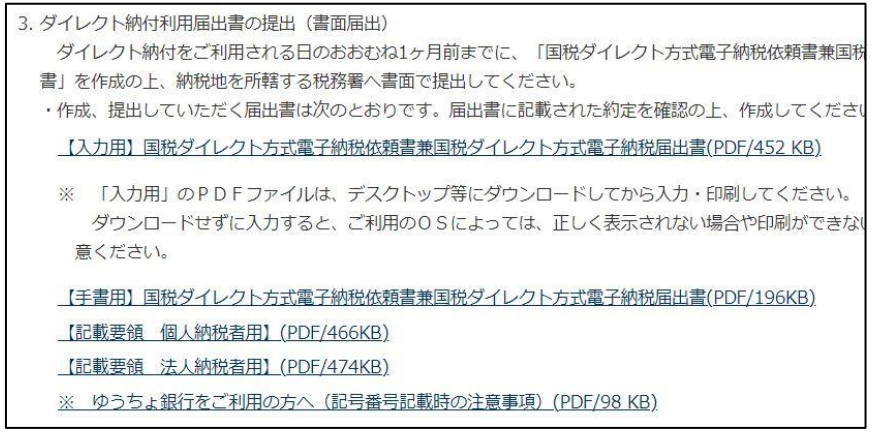

- 1) 【入力用】を利用する場合
  - a. PDFを表示し、所定の事項を入力します。
    - (注) Adobe社のAdobe Acrobat Reader 以外のPDF表示ソフトの場合、入力機能が正常に動作しない場合があります。その場合、【手書用】をご利用ください。
  - b. 印刷後、「氏名(法人名)」を記入し、押印します。
- 2)【手書用】を利用する場合

PDFを表示・印刷後、所定の事項を記入し、押印します。

③作成した届出書を書面で所轄税務署へ提出します。 複数口座を利用する場合は、口座ごとに届出書を作成し、提出します。

(注) 届出書を提出後、利用可能となるまで、1か月程度かかるとされています。
 金融機関の審査完了後、メッセージボックスに「ダイレクト納付登録完了通知」が格納されますので、必ず確認してください。

## 2. 地方税のダイレクト納付利用届出の手順

地方税のダイレクト納付を利用する場合は、eLTAXへ口座情報を登録し、口座振替依頼書の作成と 金融機関への提出を行います。

地方税のダイレクト納付で複数の口座を利用する場合、口座ごとに、口座情報の登録と口座振替 依頼書の作成・提出を行ってください。地方税は登録できる口座の上限が3つまでとされています。

(1) 利用可能金融機関の確認

下記のURLをクリックし、ダイレクト納付に利用する口座の金融機関や預貯金種類等が、地方税の ダイレクト納付に対応しているかどうかを確認します。

<地方税eLTAXホームページの「利用可能金融機関一覧」ページ> (https://www.eltax.lta.go.jp/kyoutsuunouzei/kinyukikan/)

- (2) eLTAXへの口座情報の登録と口座振替依頼書の作成・提出 ①下記のURLをクリックし、PCdesk(WEB版)を起動します。
  - https://www.portal.eltax.lta.go.jp/apa/web/webindexb

②PCdesk(WEB版)で口座情報の登録と口座振替依頼書の作成(印刷)を行います。

| d. PCdesk(WEB版) | × 📑                                                                                                    |                                                                                           |    |
|-----------------|----------------------------------------------------------------------------------------------------|-------------------------------------------------------------------------------------------|----|
| 🏠 🔹 🖾 📼 🖾       |                                                                                                    | -1/0) • 🕖 • 💭 🐘                                                                           |    |
|                 |                                                                                                    | <i>el</i> tax                                                                             |    |
|                 | 利用者IDをお持ちの方                                                                                                    | ポータルセンタに接続します。ログイン方式を連択してください。                                                            |    |
|                 | <ul> <li>利用者IDを利用し<br/>「利用者ID」、「利用者ID」、「N」、「利用者ID」、「N」、「N」、「N」、(N」、N」、(N」、N」、(N」、N」、(N」、N」、(N」、N」、(N」、N」、(N」、(</li></ul> | ってログイン<br>証券号)を入力し、「ログイン」ボタンをクリックしてください。                                                  | _  |
|                 | 利用者                                                                                                    | ID                                                                                        |    |
|                 |                                                                                                    | <ul> <li>■ 雑誌巻きを表示</li> <li>利用着口をおられの方はごちら &gt;</li> <li>■ 総議番号をおられの方はごちら &gt;</li> </ul> | _  |
|                 | ○ マイナンバーカー                                                                                                    | - ドを利用してログイン                                                                              |    |
|                 | マイナンバーカード                                                                                                    | キビカードリークシェクリックしてくださ<br>ログイン                                                               | u. |
| 10/-1           | *******                                                                                                    |                                                                                           |    |
| vveb            | ペーシからのメッセーシ                                                                                                    | ×                                                                                         |    |
| 事               | 前準備セットアップが未う                                                                                                    | 宅了です。                                                                                     |    |
| マ・<br>利)<br>(こ) | イナンバーカードを利用(<br>用届出(新規)や申請・ハ<br>最新のセットアップが必要                                                                                                    | してログインする場合や、<br>届出へ電子署名を付与する場合は、事前<br>更です。                                                |    |
|                 | □ 次回から表示しない                                                                                                    | ,                                                                                         |    |
|                 | 閉じる                                                                                                    | 事前準備へ                                                                                     |    |

 PCdesk(WEB版)に接続後、地方税eLTAX にログインする「利用者ID」と「暗証 番号」を入力し、[ログイン]ボタンを クリックします。

<左記のメッセージが表示された場合> 口座情報の登録に当該セットアップは 不要なため、[閉じる]ボタンをクリッ クしてください。

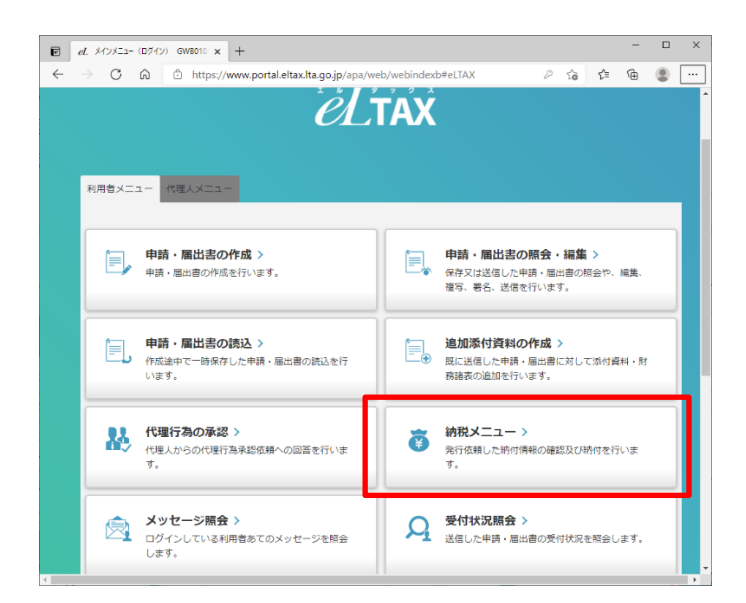

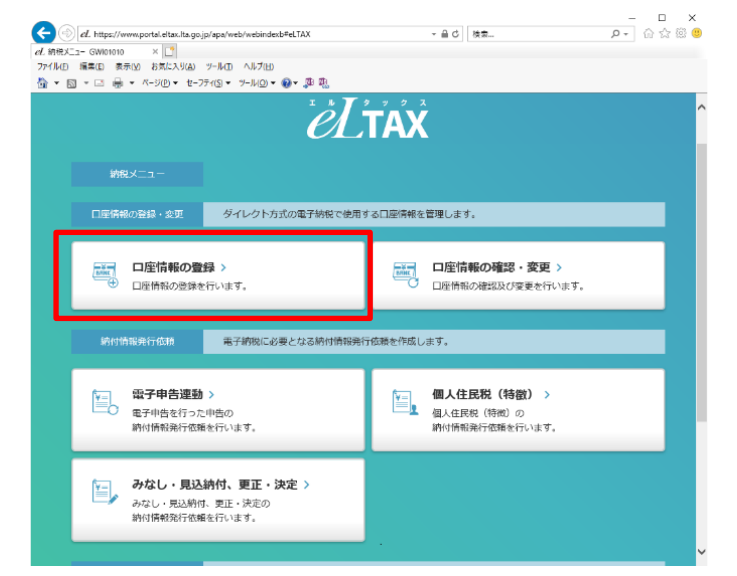

| ( desk ( HLD/k)                                                                                                    | お問い合わせ                                                                                                    | マニュアル                                     | 終了する |
|----------------------------------------------------------------------------------------------------|----------------------------------------------------------------------------------------------------|-------------------------------------------|------|
| <ul> <li>地方数共同映構の電子情報処理組織を使用して私(当社)名儀の地方税の<br/>う。が応付されたときは、私(当社)に通知することなど統付情報に記載支社<br/>上、納付してください、この場合、当該納付に係る領収証書は条略されて差<br/>二 前項の指定預約合可厚からの引き客しに当たっては当座動定規定又は預<br/>べき小切手の指出又は預貯合通板及び預貯合払戻請求書の提出などはいたし</li> <li>当定提貯合実満が振音目時において納付情報(に記載された金額に満たな<br/>納付情報を返戻されても思し又えありません。</li> <li>四 この契約は、貴広(知合)が相当の事由により必要と認めた場合には、私<br/>も実満はありません。</li> </ul> | 納付に必要な情報(以下「納付<br>いた金融を加定時か会口能から<br>し支えありません。<br>から想定にかかわらず、私(当<br>ません。<br>いとさは、私(当社)に通知する<br>(当社)に通知されることなく新 | 情報」とい<br>引き落しの<br>社)が行う<br>ることなく<br>解除されて | ^    |
| 五 この契約を解除する場合には、私(当社)から貴店(組合)に書面をもって                                                                                                    | 届け出ます。                                                                                                    |                                           |      |
| 六 この取扱いについて、仮に紛嫌が生じても、貴店(組合)の責によるものん。                                                                                                    | を除き、貴店(組合)には迷惑す                                                                                               | とかけませ                                     | ~    |

2) [納税メニュー]をクリックします。

3)[口座情報の登録]をクリックします。

4)利用規約が表示されますので、確認の 上、[同意する]をクリックします。

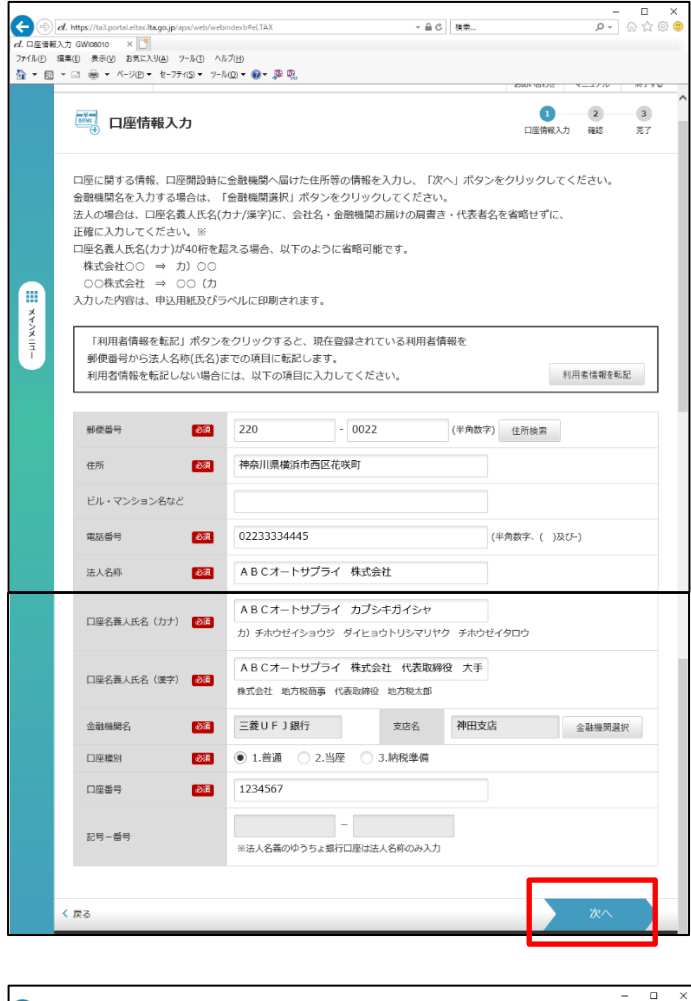

| d. 口座情報<br>ファイル(E)<br>11 ・ 回 | 磁査禄確認 GW108030 × <mark>[2]</mark><br>編集(E) 表示(Y) お気に入り(A) ツール(D) ^<br>] ▼ □ 豪 ▼ ページ(E)▼ セーフテ((S)▼ ツー | 1-7(H)<br>M(Q) ≠ (Q) ≠ (\$\$ \$\$   |                    |          |            |
|------------------------------|----------------------------------------------------------------------------------------------------|-------------------------------------|--------------------|----------|------------|
|                              | □座情報登録確認                                                                                             |                                     |                    | 1 口座情報入力 |            |
|                              | 入力した内容を確認してくださ(<br>入力した内容を修正する場合は、                                                                   | へ。誤りがなければ「次へ」ボタン<br>「戻る」ボタンをクリックしてく | をクリックしてくだき<br>ださい。 | :U.,     |            |
|                              | 郵便器号                                                                                                 | 220-0022                            |                    |          |            |
|                              | 住所                                                                                                   | 神奈川県横浜市西区花咲町                        |                    |          |            |
| ×                            | ビル・マンション名など                                                                                          |                                     |                    |          |            |
| יוואאי                       | 電話番号                                                                                                 | 02233334445                         |                    |          |            |
| Ť                            | 法人名称                                                                                                 | ABCオートサプライ 株式                       | 会社                 |          |            |
|                              | 口座名義人氏名(カナ)                                                                                          | ABCオートサプライ カブ                       | シキガイシャ             |          |            |
|                              | 口座名義人氏名(漢字)                                                                                          | ABCオートサプライ 株式                       | 会社 代表取締役 山         | 田 幸一     |            |
|                              | 金融機關名                                                                                                | 三菱UFJ銀行                             | 支店名                | 神田       | 支店         |
|                              | 口座種別                                                                                                 | 1.普通                                |                    |          |            |
|                              | 口座番号                                                                                                 | 1234567                             |                    |          |            |
|                              | 記号-番号                                                                                                |                                     |                    |          |            |
|                              |                                                                                                    |                                     |                    | _        |            |
|                              | く 戻る                                                                                                 |                                     |                    |          | <b>次</b> へ |

- 5) 画面に表示されている案内に従い、 登録する口座情報を入力します。
  - (注) eLTAXのマニュアルでは、注意点として 以下のとおり案内されています。
    - ・法人の場合は、口座名義人氏名(カナ/漢字) に会社名・金融機関お届けの肩書き・代表 者名を省略せずに正確に入力してください。
    - ・登録できる口座情報は、申告等の手続きを 行う法人(本人)名義の口座又は法人(本 人)名義の口座と同等に扱っている口座に 限ります。
    - ・「口座名義人氏名(カナ)」及び「口座名義 人氏名(漢字)」には、金融機関に提出し ている口座名義を正確に入力してくださ い。
    - ・ゆうちょ銀行の口座を登録する場合は、「口 座名義人氏名(カナ)」及び「口座名義人氏 名(漢字)」には法人名のみを入力してくだ さい。肩書きや個人名は入力しないでくだ さい。
- 6)入力終了後、[次へ]をクリックします。
- 7)入力内容の確認画面が表示されますので、誤りがなければ、[次へ]をクリックし、口座情報を登録します。

| 信報型<br>回 * | 録編果 GW108040 × [】<br>• □ ● ▼ パージ(E) ▼ セーフティ(S) ▼ ツール(         | »• ⊕• ,¤ ¤.                                       |        |         |             |              |
|------------|---------------------------------------------------------------|---------------------------------------------------|--------|---------|-------------|--------------|
|            |                                                               |                                                   |        | 5       | 問い合わせ マ     | ニュアル 終了      |
|            | ➡ 口座情報登録結果                                                    |                                                   |        |         | 1<br>口座備報入力 | 2 3<br>確認 売了 |
|            | 以下の内容で、口座情報を仮登録し<br>(注)「申込用紙印刷」ボタンをクリック<br>申込用紙印刷後、金融機関届出印を押印 | レました。<br>し、金融機関への中込用紙を印刷してくだ;<br>し、金融機関へ毎送してください。 | さい。    |         |             |              |
|            | ダイレクト納付申込用整理番号                                                | 0000005747                                        |        |         |             |              |
|            | 郵便量号                                                          | 220 - 0022                                        |        |         |             |              |
| L          | 住所                                                            | 神奈川県横浜市西区花咲町                                      |        |         |             |              |
| L          | ビル・マンション名など                                                   |                                                   |        |         |             |              |
|            | 電話番号                                                          | 02233334445                                       |        |         |             |              |
|            | 法人名称                                                          | ABCオートサプライ 株式会社                                   |        |         |             |              |
|            | 口座名義人氏名(カナ)                                                   | ABCオートサプライ カブシキ                                   | ガイシャ   |         |             |              |
|            | □座名義人氏名(漢字)                                                   | A B C オートサプライ 株式会社                                | 代表取締役社 | 長 山田 幸一 |             |              |
|            | 金融機開名                                                         | 三菱UFJ銀行                                           | 支援     | 站       | 神田支店        |              |
|            | 口座種別                                                          | 1.普通                                              |        |         |             |              |
|            | 口座番号                                                          | 1234567                                           |        |         |             |              |
|            | 記号-番号                                                         |                                                   |        |         |             |              |
|            |                                                               |                                                   | _      |         | _           |              |
|            |                                                               |                                                   |        |         |             |              |

| 10.2.452 S47 (2005) 001 (2011)                                                                                                    |                                                                             |                                   |                                              |                    | 2                        | £ ¥001 €                                                                                                    | ₩ 09         | 月 30    | B      |
|----------------------------------------------------------------------------------------------------|-----------------------------------------------------------------------------|-----------------------------------|----------------------------------------------|--------------------|--------------------------|----------------------------------------------------------------------------------------------------|--------------|---------|--------|
| 10 (25:34-1) +                                                                                                    | →<br>「おいわけス転売湯向なた後」                                                         | ●Z34裕///ノ                         | レクトカ                                         | dyte F             | n datu (d                | +7.5                                                                                                    | b b t        | +11     | n-15   |
| 下記約定を確約の」                                                                                                    | に、依頼します。                                                                    | CT WINE CZ -1                     | · · · ///                                    | KN/ De dis         | o wira                   | 1.4.4                                                                                                    |              | 1-1-0   |        |
| 1 指定預貯金口庫                                                                                                    |                                                                             |                                   |                                              |                    |                          |                                                                                                    |              |         |        |
|                                                                                                    | (〒 220 - 0022 )                                                             | 電話番号                              | 0223333                                      | 4445               |                          |                                                                                                    |              |         |        |
| 佳                                                                                                    | 神奈川県横浜市西区花咲                                                                 | t All                             |                                              |                    |                          |                                                                                                    |              |         |        |
| (所在地)                                                                                                    |                                                                             |                                   |                                              |                    | _                        |                                                                                                    |              |         |        |
| フリガリ                                                                                                    | ABCオートサプライ カプシキガ-                                                           | 124                               |                                              |                    |                          | - D.B                                                                                                    | 胜栈 图.        | お所け     | .th    |
| 前金名義人                                                                                                    | ABCオートサプライ                                                                  | 株式会社 4                            | 表取締約                                         | 计表                 | ulu 🖽                    |                                                                                                    |              |         |        |
| 100 CH 10 CA                                                                                                    | <b>幸</b> 一                                                                  | ANALY IN 1                        | and the set D                                | s al PS            |                          |                                                                                                    |              |         |        |
| 0                                                                                                    |                                                                             |                                   |                                              |                    |                          |                                                                                                    |              |         |        |
|                                                                                                    | 三菱UFJ銀行                                                                     |                                   | 神田支店                                         |                    |                          |                                                                                                    |              |         |        |
| 10. In. A. 201 IA. 00.                                                                                                    | 6 74 M 08 - 14                                                              |                                   |                                              | -1-14-             | - 10                     |                                                                                                    | _            |         |        |
| 取 扱 遼 健 <b>限</b>   列                                                                                                    | 愛腰機與ユード (                                                                   | 0 0 5                             |                                              | 文店。                | 2 k                      | -                                                                                                    |              | 3 3     | 1      |
|                                                                                                    | 預金種別                                                                        | 1.普通                              | 口座                                           | 番号                 | 1                        | 2 3                                                                                                    | 4            | 5 6     | 7      |
|                                                                                                    |                                                                             |                                   |                                              |                    |                          | -                                                                                                    | 1            |         | 1      |
| ゆうちよ銀行                                                                                                    | 記 芳 香 芳                                                                     |                                   |                                              | -                  |                          |                                                                                                    |              |         |        |
| 2 振替日時:納付                                                                                                    | 情報送付日時                                                                      |                                   |                                              |                    |                          |                                                                                                    |              |         |        |
| 3 利用開始日:地                                                                                                    | 方税ダイレクト納付登録売                                                                | 了通知の受信                            | 日以降                                          |                    |                          |                                                                                                    |              |         |        |
|                                                                                                    | 約                                                                           |                                   | 定                                            |                    |                          |                                                                                                    |              | 1042    | 1000   |
| <ul> <li>         ・</li> <li>         ・</li></ul> | 9電子情報処理組織を使用してれ、<br>品(当社)に通知することなく納付<br>(時時時代)、通知することなく納付                   | (当社)名義の地方<br>情報に記載された<br>れ、第1本さた。 | (税の納付に<br>,金額を招差                             | (必要な情<br>)預貯金口     | 報(以下<br>際から)             | 「納付信<br>引き落し。                                                                                                    | 「雅」と<br>の上、東 | 103. J  | が通べた   |
| A REAL PROPERTY AND A REAL PROPERTY.                                                                                                    | 2日扉からの引き落しに当たって<br>番組及び預時金以同請求書の掲用。                                         | は当座勘定理定支                          | 加加中金田                                        | 「金にかか              | bsr.                     | - 私(当社                                                                                                    | 1.前有5        | ~急小     | 切手     |
| <ul> <li>前項の指定預貯<br/>の採用又け預貯金</li> </ul>                                                                                                    | 国際株自時において納付情報に設い<br>をえかりません。                                                | ゆされた金額に並                          | けっかいとき                                       | 0, R(9             | \$ <del>\$</del> #) 17 i | if in the second second | ~ » Ire      | 通行情     | 如志     |
| <ul> <li>○ 前項の指定預計<br/>の振用又は預貯金</li> <li>○ 指定預貯金</li> <li>○ 指定預貯金</li> <li>○ 道居されても差し。</li> </ul>                                                                                                    | 5(組合)が相当の事由により必要                                                            | と認めた場合には                          | <ol> <li>N(当社)</li> <li>- F F(注印)</li> </ol> | (に通知さ<br>(小田)(田)() | れること                     | : 74 < 解[                                                                                                    | 除合机化         | 6,24,88 | [[±.6; |
| <ul> <li>前項の指定預計<br/>の規則マは預貯金</li> <li>指定預貯金</li> <li>道原されぐち差し<br/>の契約は、食)<br/>りません。</li> <li>・の契約は、肉)</li> </ul>                                                                                                    | トス国ムニック ガイボおうかた東京                                                           | 180.0.11* (0.5.2.4.4)             | 主仍走福浩                                        | ,费店馆               | (会)(で)                   | 1通惑る:                                                                                                    | かけませ         | the     |        |
| <ul> <li>前項の指定相許。</li> <li>の規則又は預貯金</li> <li>満定預貯金務為、</li> <li>電房されても差し。</li> <li>の契約は、貴)</li> <li>りません。</li> <li>エンの契約を解除。</li> <li>エンの契約を解除。</li> <li>スンの取扱いについた。</li> </ul>                                                                                                    | たる場合には、私(当社)から表店<br>いて、仮に殺議が集じても、表店                                         | (組合)に書面をも<br>(組合)の者による            |                                              |                    |                          |                                                                                                    |              |         |        |
| □ 前項の指定相称<br>の説用では預約金<br>Ξ 指定預約金数<br>2 第定れても差し<br>2 の更約4、費)<br>0 ません。<br>2 この更約を解除<br>ス この更約を解除<br>ス この更純いにつ                                                                                                    | たる場合には、私(当社)から表店<br>いて、仮に物議が集じても、表店                                         | (組合)に表面をも<br>(組合)の表による            |                                              |                    |                          |                                                                                                    | 1 10 7       |         |        |
| <ul> <li>□ 前項の指定額時<br/>の規則では毎時金</li> <li>□ 超差預約金額</li> <li>□ 2 世紀</li> <li>□ 2 世紀</li> <li>□ 2 世紀</li> <li>□ 2 世紀</li> <li>□ 2 世紀</li> <li>□ 2 町単振しいごつ</li> <li>&lt; 金融機関毎 用 欄</li> <li>○ (不備審由)</li> <li>1 印鑑相違</li> </ul>                                                                                                    | たる場合には、私(当社)から表に<br>いて、仮に物語が集じても、表近<br>)<br>5 名貌人相違                         | (組合)に豊富をも<br>(組合)の表による            |                                              | 榆                  |                          | 印奮則                                                                                                    | 台            | 受付      | 印      |
| <ul> <li>□ 前項の指示領的<br/>の説用では何応急ご<br/>※ 防え所や灸れる」<br/>窓店されても差し<br/>のません。<br/>この契約は、前<br/>のません。<br/>この現約を解除<br/>べ、金融機関使用欄の<br/>(不備審由)</li> <li>1 印鑑相逢明<br/>3、口服者号相消</li> </ul>                                                                                                    | たる場合には、私(当社)から表に<br>いて、色に知識が年じても、表近<br>の<br>5 名貌人相連<br>6 仕所相違<br>1 7 店舗名称相違 | (組合)に豊蚕をも<br>(組合)の者による            |                                              | 161                | 1                        | 印齋服                                                                                                    | (合)          | 受付      | 11     |

- 8) 口座登録結果が表示されますので、 確認します。
- 9) [申込用紙印刷] ボタンをクリックし、 「地方税ダイレクト納付振替依頼書」 と宛名ラベルを印刷します。

- 10)印刷した「地方税ダイレクト納付口座 振替依頼書」の「金融機関お届け印」欄 に口座届出印を押印します。
  - (注)「金融機関提出用」と「ご利用お客 様控え用」が印刷されます。 「ご利用お客様控え用」は提出せずに 利用者が保管します。
- 11) 郵送用の宛名ラベルとその利用方法 についてもあわせて印刷されますの で、案内に従い、利用金融機関へ郵送で 提出します。
- ※提出後、ダイレクト納付が利用可能と なるまで、10~30日かかるとされてい ます。
- ※地方税のダイレクト納付で利用する 口座は最大3つまで登録可能です。 複数口座を利用する場合は、口座ごと に、上記3)~11)の手続きを行ってくだ さい。
- 以上で、地方税eLTAXへの口座情報の登録と口座振替依頼書の提出作業は終了です。
- (注)金融機関の審査に10日~30日かかるとされています。審査完了後に地方税メッセージ ボックスに「口座登録通知(審査結果)」が格納されますので、必ず確認してください。